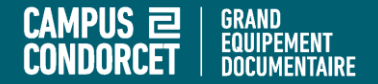

# Rechercher des articles de presse via Europresse

# Céline Barbillon, Emmanuel Collier, Giada Fettini, Catherine Sluse

**GED – Service formation des usagers** 

2021

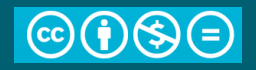

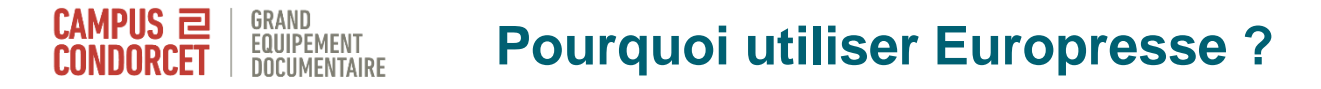

Vous souhaitez connaître l'actualité d'une question en sciences sociales, son traitement médiatique, le volume d'articles qui lui est consacré, les approches des journalistes et des rédactions...

Le GED vous propose un abonnement à Europresse.

Base d'articles de presse en texte intégral, en majorité francophone et anglophone

Antériorité variable selon les titres

Contient des émissions radio / tv transcrites, des fiches biographiques

Aspire aussi une partie des réseaux sociaux

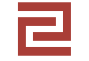

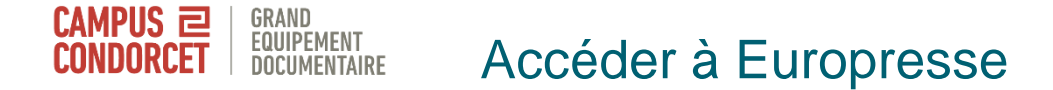

# Utiliser Primo, le catalogue du GED

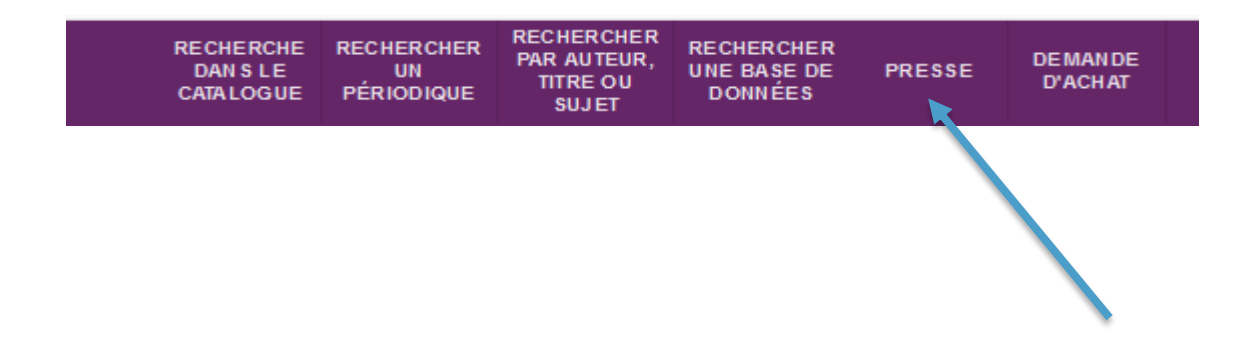

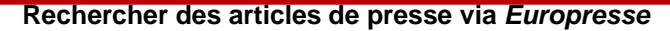

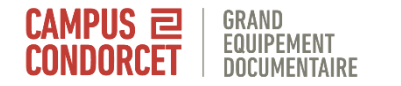

# La page d'accueil et la recherche simple

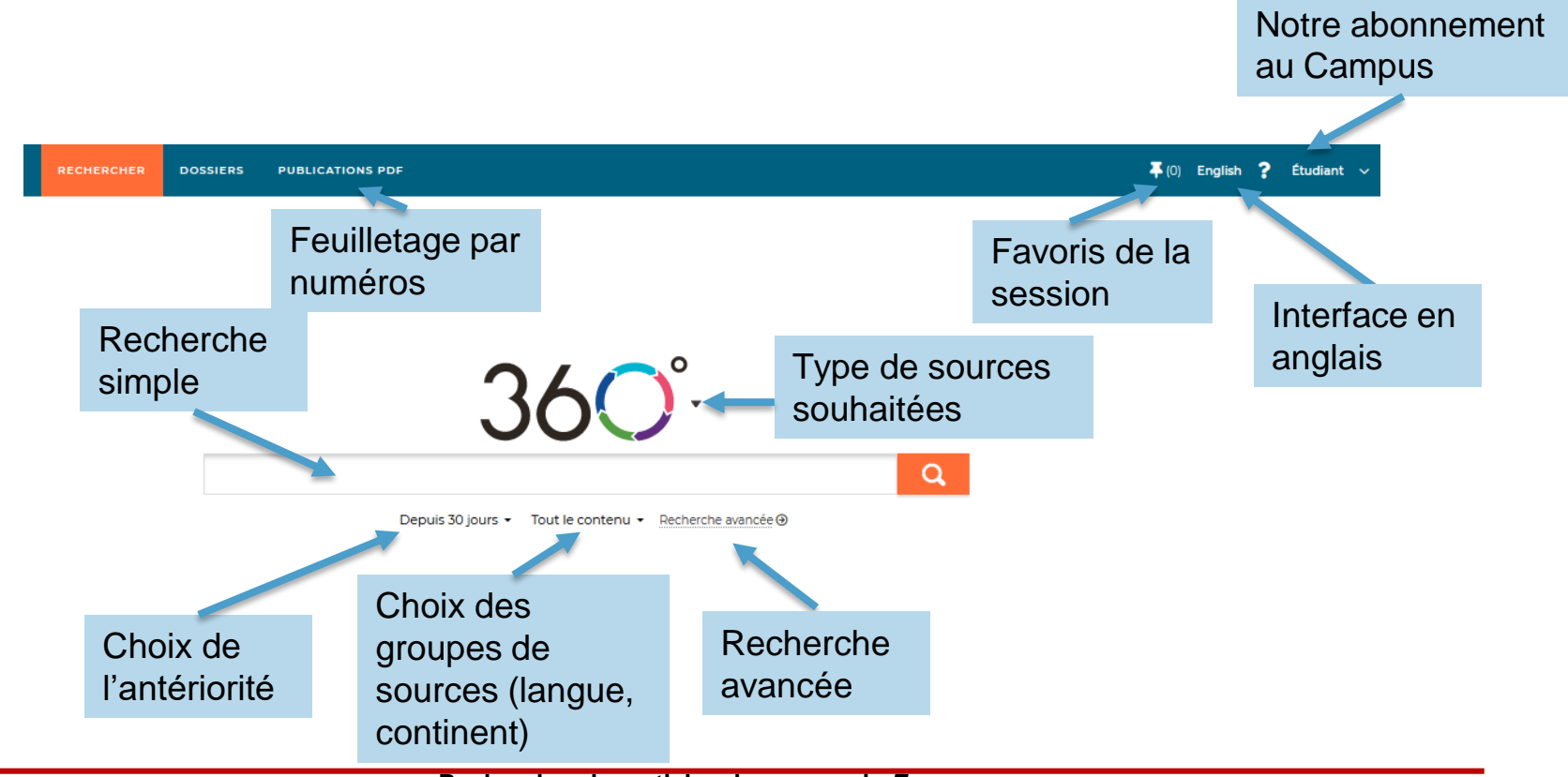

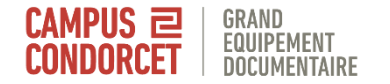

# La recherche avancée

### Recherche avancée

Mots clés dans tout le texte

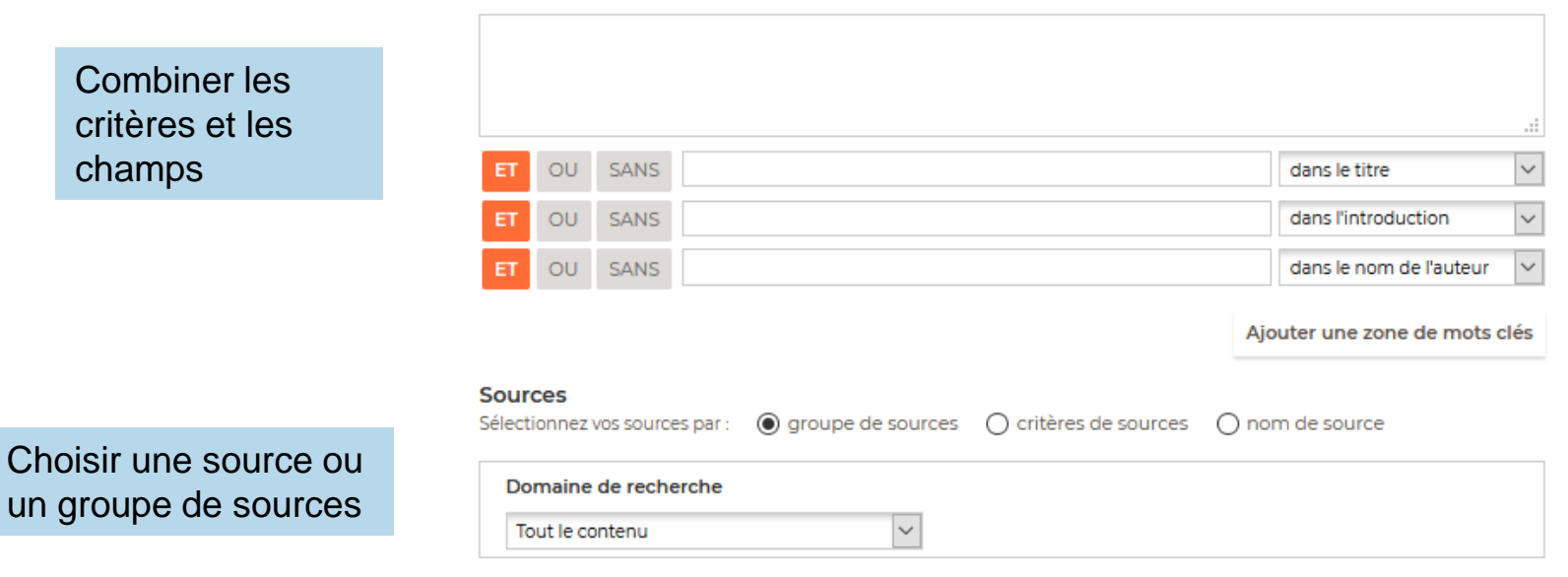

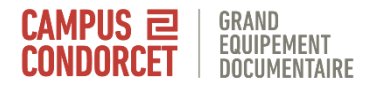

# Choisir des sources par critères

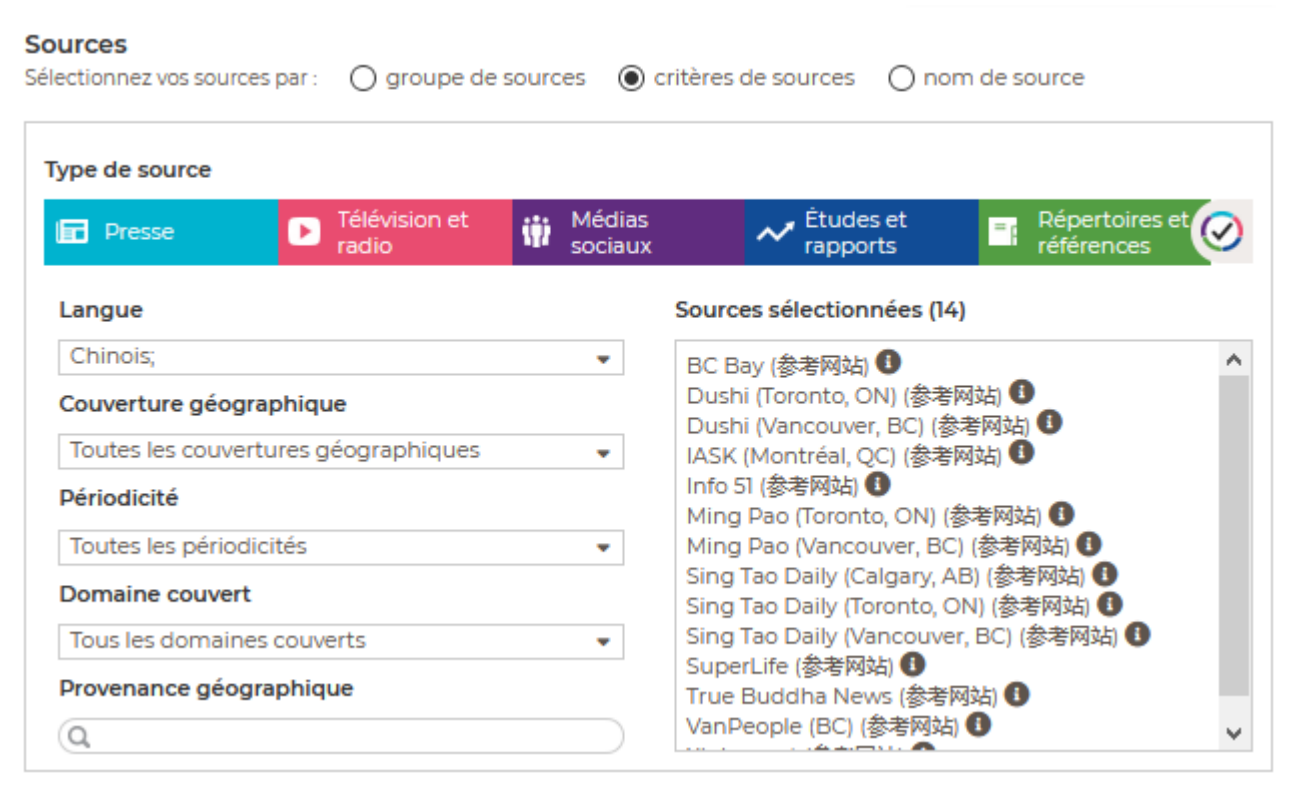

Sélectionner un ou plusieurs critères

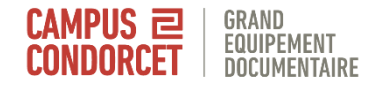

# Choisir une ou plusieurs sources

#### Sources

Sélectionnez vos sources par: O groupe de sources O critères de sources 🔘 nom de source

| Sources disponibles (8071)                             |     | Sources sélectionnées (0)                      |
|--------------------------------------------------------|-----|------------------------------------------------|
| Q Inscrire le nom de la source                         |     | La recherche sera lancée dans tout le contenu. |
| 01 net 🚯 🖌                                             | ~   |                                                |
| 🗌 01 net - Hors-série 🕕                                |     |                                                |
| 🗌 100 Mile House Free Press (South Cariboo, BC) 🚯      |     |                                                |
| 🗌 100 Mile House Free Press (South Cariboo, BC) ( 🚯    |     |                                                |
| 🗌 101,3 Virgin Radio (Halifax, NS) (web site ref.) 🕕   |     |                                                |
| 🗌 102,9 The Drive (Cranbrook, BC) (web site ref.) 🚯    |     |                                                |
| 🗌 105,3 The Fox (Fredericton, NB) (web site ref.) 🕕    |     |                                                |
| 🗌 105,3 Virgin Radio (Kitchener, ON) (web site ref.) 🚯 |     |                                                |
| 105,7 Rythme FM (Laval, Q.C) (web site ref.) 🚯 🕚       | × . |                                                |

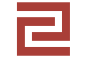

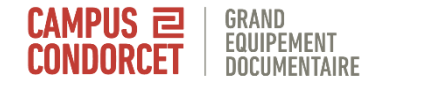

# Astuces de recherche

- Opérateur ET par défaut
- Espagne | Italie : Espagne OU Italie
- « migration internationale » : cherche l'expression exacte
  Histor\* : troncature > cherche historien, historique, historiographie...
- Épidémie>5 : le mot doit être présent plus de 5 fois
- Langue !langage : langue sauf langage, pour exclure un mot
- Soigner+ : recherche "soigner" et les formes conjuguées Enseignant+ : recherche "enseignant" et les variations en genre et en nombre
- religion **\$2** Japon : max. 2 mots d'écart dans cet ordre religion **%2** Japon : max. 2 mots d'écart quel que soit l'ordre

|                            |                       | iro los résultats |                                      |       | Vous retrouvez ces outils de travail dans vos favoris |   |
|----------------------------|-----------------------|-------------------|--------------------------------------|-------|-------------------------------------------------------|---|
| Cocher les<br>résultats de | JUMENTAIRE            | Ajouter aux       | Exporter en PDF ou<br>en RIS (= vers |       | et sur chaque document visualisé                      |   |
|                            | favoris de la session | Zotero)           |                                      |       |                                                       |   |
| la page                    | 🦰 🗕 50 sur 62         | 2 🐺 👱             | 🗠 🖶 🗮                                | Perti | nence                                                 | ~ |

#### 🖬 Le Télégramme (Bretagne)

Landerneau Santé au travail : la députée cible les violences domestiques

#### ✓ 2020-12-28 · 166 mots PDF

... de la santé au travail pour impliquer davantage les professionnels dans la lutte contre les violences domestiques. Pour elle, les services de la santé au travail devraient détecter les violences domestiques, mais ...

# Cocher ce résultat

#### Le Télégramme (Bretagne) (site web)

Réforme de la santé au travail : la députée Graziella Melchior veut se servir des services contre les violences domestiques

2020-12-26 · 225 mots

... la médecine du travail. Elle souhaite renforcer le rôle des professionnels dans la prévention des violences domestiques. La députée de Landerneau Graziella Melchior explique, dans un communiqué, vouloir profiter de l'actuelle ...

#### 20 Minutes (site web)

La réalisatrice de « Honey Boy » apporte son soutien à FKA Twigs contre Shia LaBeouf

#### 2020-12-26 · 361 mots

20 Minutes avec agences - VIOLENCES DOMESTIQUES La chanteuse britannique a porté plainte contre l'acteur pour violences conjugales Alma Har'el, la réalisatrice de Honey Boy, le film autobiographique écrit par Shia LaBeouf, soutient intégralement FKA ...

Attention : les favoris ne sont conservés que le temps de la session

# CAMPUS EDITER FUELING STORE FUELING STORE FUELING STORE STORE STOR

#### 0-9

#### **DINET**

#### 01 net

Créé en 1998, 01 net s'adresse à un large public. Son langage est simple et vulgarisateur. Il simplifie les nouvelles technologies et les rend accessibles à tous grâce à une approche pédagogique (...)

#### **DINET**HORS-SÉRIE

#### 01 net - Hors-série

Il s'agit d'un supplément au magazine 01 net. Ce bimestriel est la publication concernant toutes les nouvelles technologies actuelles et comment les utiliser à leur plein potentiel.

#### FreePress

#### 100 Mile House Free Press (South Cariboo, BC)

100 Mile House Free Press dessert la population et les communautés de South Cariboo depuis 1968. Il couvre la région limitée par Lac la Hache au nord et Clinton au sud, et Lac des Roches à l'est.

#### -2 Rives

# Les 2 Rives (Sorel-Tracy, QC)

Hebdomadaire desservant la région de Sorel-Tracy au Québec. Exact reflet de la collectivité qu'il sert, Les 2 Rives constitue la meilleure et parfois la seule source de nouvelles locales.

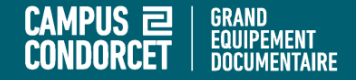

# **Bonnes lectures !**

# Pour tout renseignement : <u>services.ged@campus-condorcet.fr</u>